A Clarivate Analytics company

#### Web of Science Group

## Публикационная стратегия ученого.

Возможности платформы Web of Science для эффективной научной деятельности

Варвара Соседова специалист по обучению

4.02.2020

### Содержание

Работа с качественными источниками

> 2 Оптимизация работы с ресурсами

Создание репутации

# Как понять, какая научная информация является самой важной?

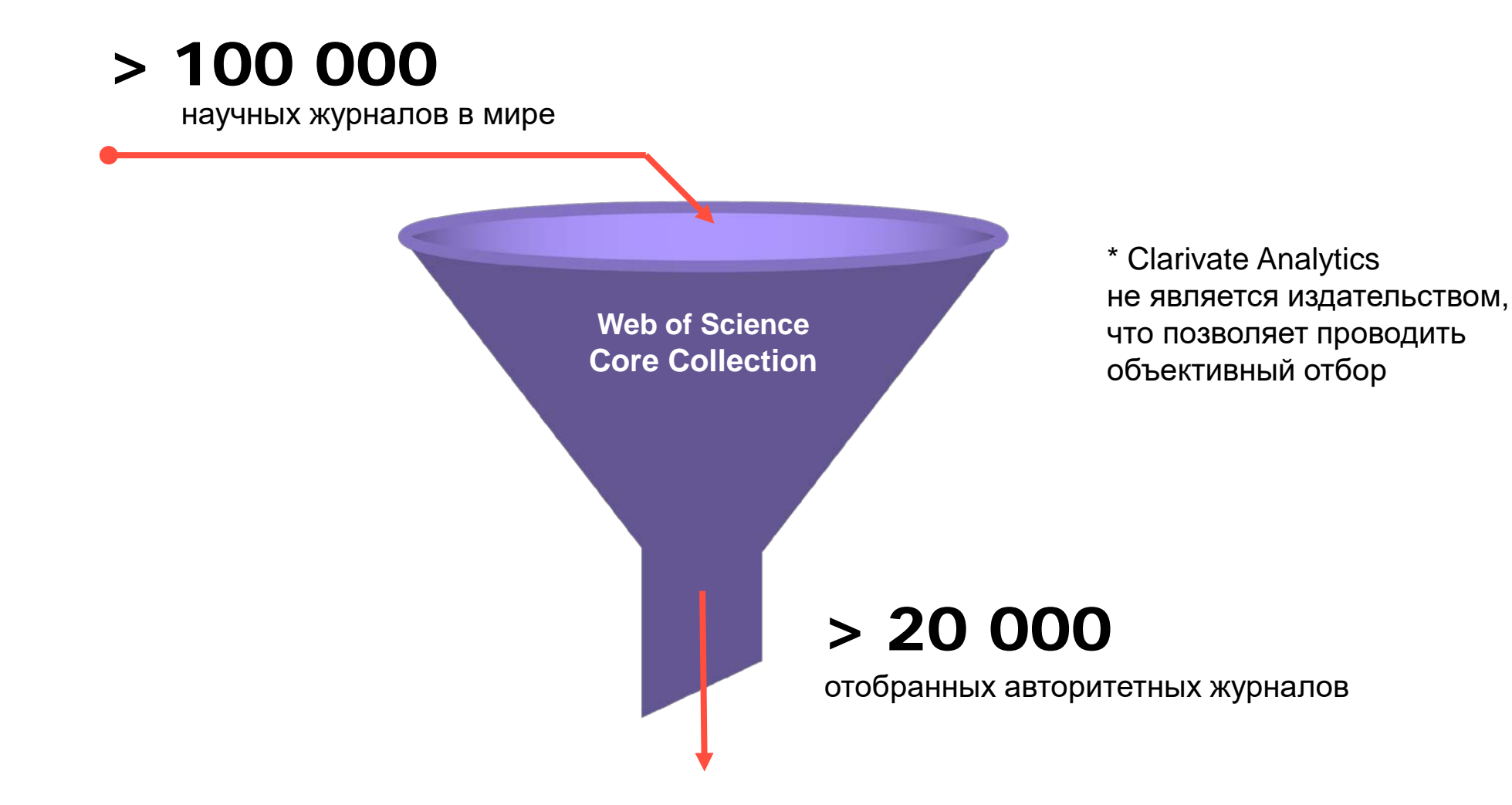

## Как журналы попадают в WoS Core Collection?

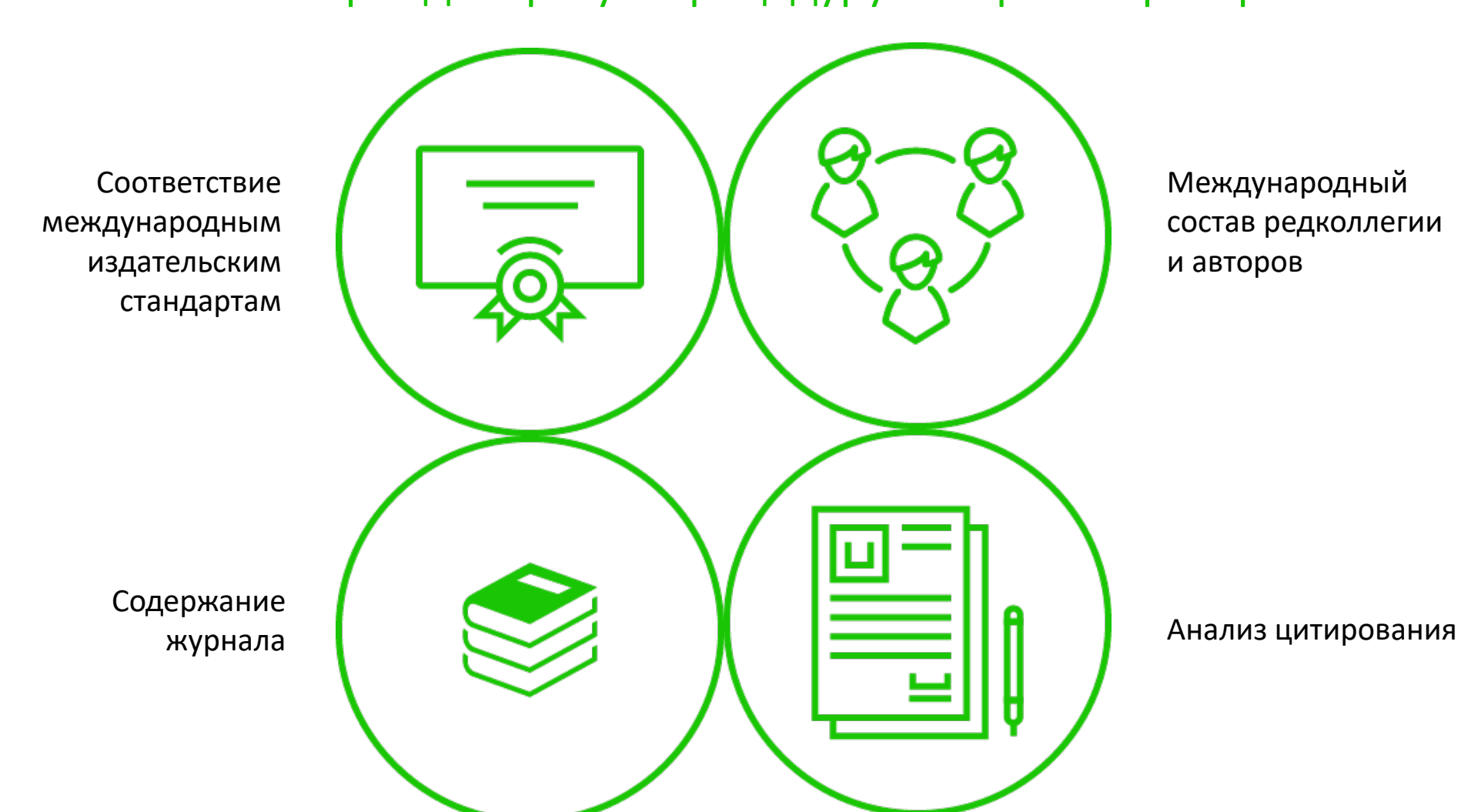

Только пройдя строгую процедуру отбора по критериям

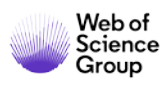

## Иерархия журналов в Web of Science

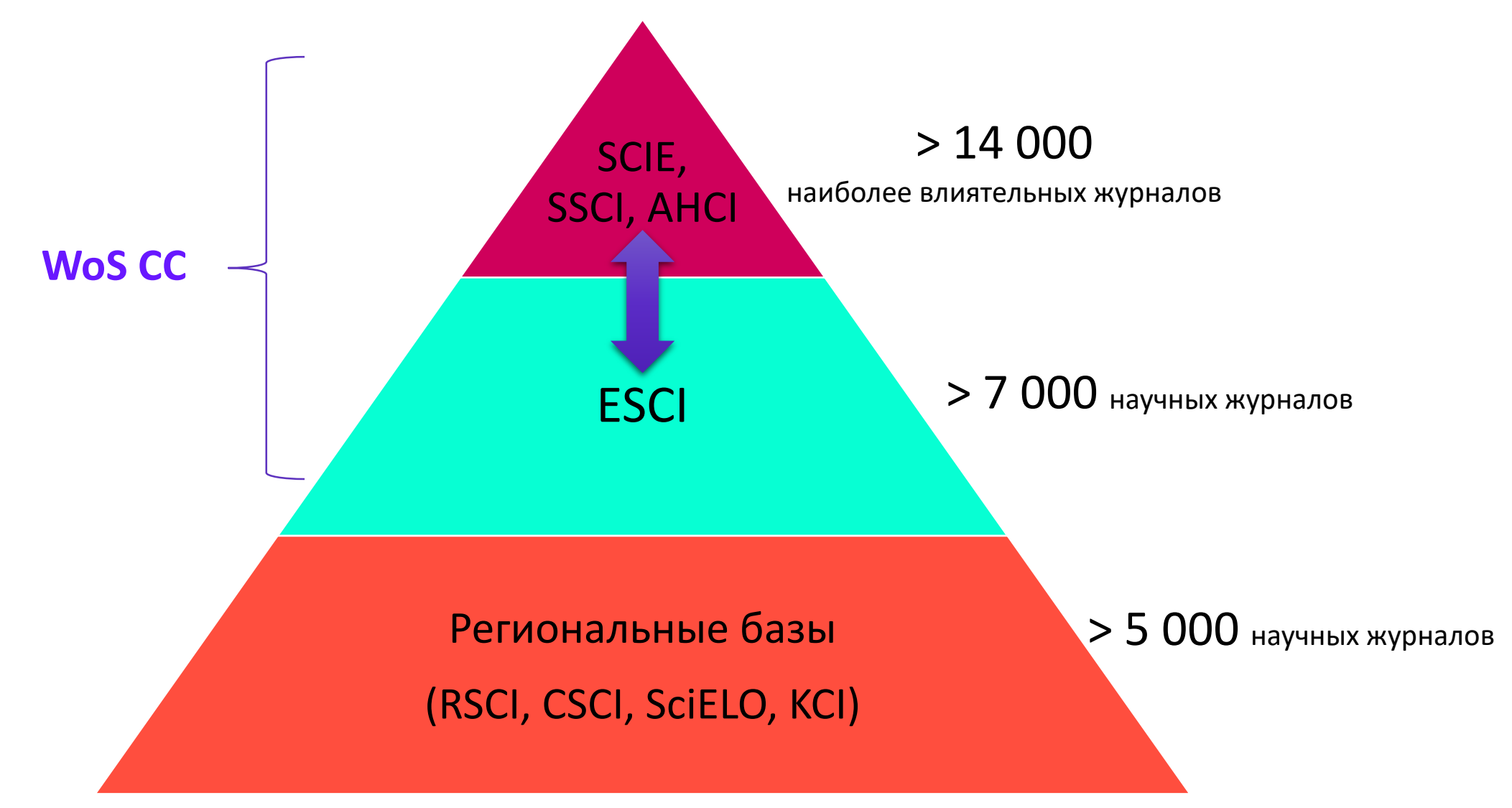

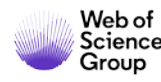

## **Russian Science Citation Index (RSCI)**

#### 777 лучших научных журналов на русском языке

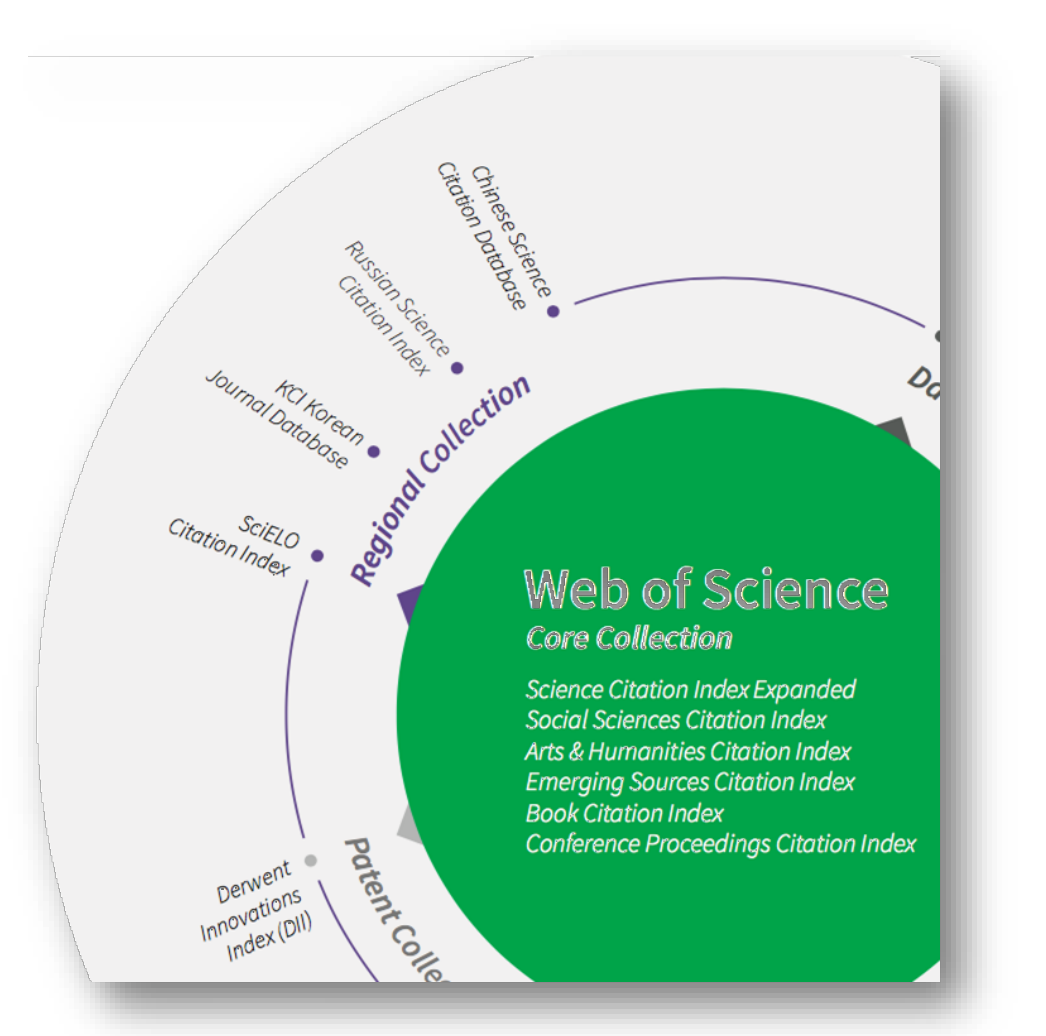

## Использование RSCI в мире, 2016-2018, (%)

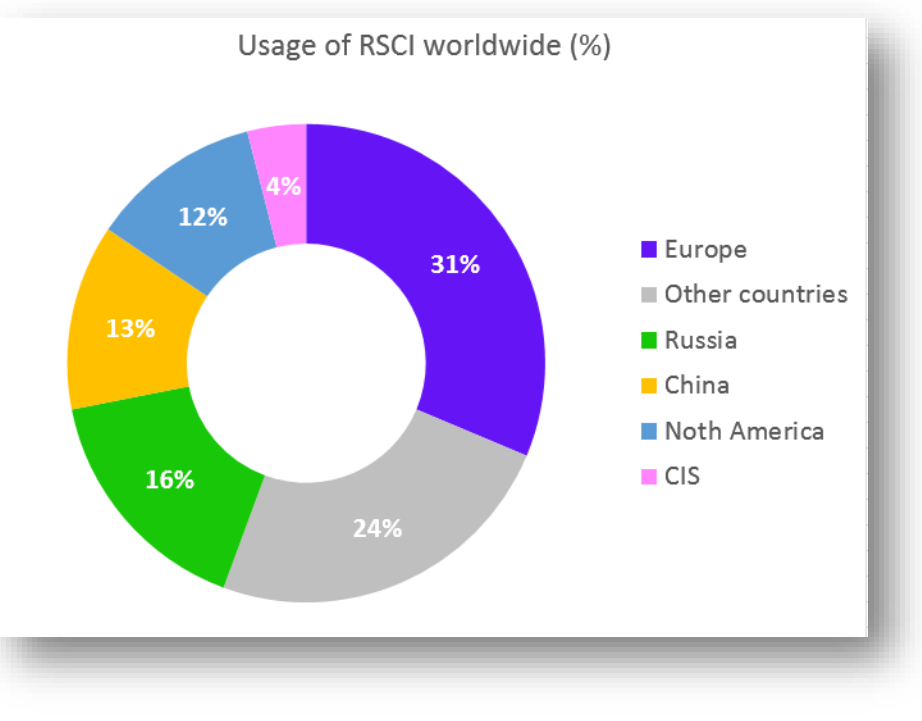

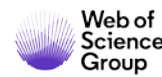

## **Web of Science Core Collection**

**Science Citation Index Expanded** 

**Social Sciences Citation Index** 

**Arts&Humanities Citation Index** 

**Emerging Sources Citation Index** 

Conference Proceedings Citation Index

**Book Citation Index** 

- Международная мультидисциплинарная база данных:
- 21 000+ журналов (12 000+ с импакт-фактором),
- 200 000+ материалов конференций,
- 100 000+ научных монографий
- Публикации, прошедшие процедуру научного рецензирования
- Отбор источников независимыми экспертами
- Свыше 74 млн записей научных публикаций
- 12,6 млн записей с указанием источников финансирования
- Данные о публикациях и цитировании с 1900 года
- Ежедневные обновления

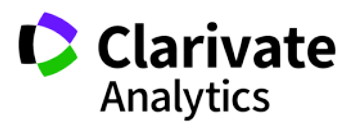

## ИФ<sub>2017</sub>=2 – это много или мало?

Для математики — много (ИФ<sub>ср</sub>≈0,9) Для ядерной физики — средне (ИФ<sub>ср</sub>≈ 2,3) Для биохимии — мало (ИФ<sub>ср</sub>≈ 4,3)

Для разных научных областей импакт-фактор разный!

Нельзя сравнивать журналы из различных категорий по импакт-фактору

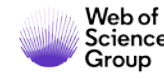

# Для сравнения журналов из разных областей нужны другие показатели

Важность научного журнала

Первый квартиль

Второй квартиль

Третий квартиль

Четвёртый квартиль

Квартиль — ранг научного журнала, зависящий от его цитирования в рамках определенной категории.

При помощи квартиля можно сравнить журналы из разных дисциплин.

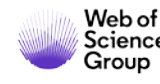

## **Journal Citation** Reports

Key Indicators 2018

| IMPACT METRICS                                 |                                                                                   | INFLUENCE METRICS    |                                 | SOURCE METRICS                            |                                  |
|------------------------------------------------|-----------------------------------------------------------------------------------|----------------------|---------------------------------|-------------------------------------------|----------------------------------|
| Total Cites                                    | 1,368 <u>√Graph</u>                                                               | Eigenfactor<br>Score | 0.00162 <u>Graph</u>            | Citable<br>Items                          | 19 <u>Graph</u>                  |
| Journal<br>Impact Factor                       | 3.125 <u>Graph</u>                                                                | Article Influence    | 1.185 <u>Graph</u>              | % Articles                                | 94.74 Craph                      |
| 5 Year<br>Impact Factor                        | 4.721 <u>Graph</u>                                                                | Normalized           | 0.19346 Graph                   | Citable Items                             | 34.14 <u>Stapi</u>               |
| Immediacy<br>Index                             | 0.842 <u>Graph</u>                                                                | Eigenfactor          |                                 | Average JIF Percentile<br>Cited Half-Life | 76.541 <u>Graph</u><br>8.5 Graph |
| Impact Factor<br>Without<br>Journal Self Cites | 2.975 <u>Graph</u>                                                                |                      |                                 | Citing Half-Life                          | 10.9 <u>Graph</u>                |
| Journal III                                    | ιματι Γατισι ταιταια                                                              |                      | 1                               | 2010                                      |                                  |
| 2018 Jo<br>Impact                              | ournal = <mark>125</mark><br>Factor 40                                            | 3.125                | 1.5<br>Article cita<br>12<br>10 | citation median                           |                                  |
| How is Journal I                               | mpact Factor Calculated?                                                          |                      | mber of items<br>9 8            |                                           |                                  |
|                                                | Citations in 2018 to items<br>published in <b>2016 (80) + 20</b> 3<br><b>(45)</b> | .7 125               | 2                               | I.,,                                      |                                  |
| JII                                            | Number of citable items in<br>2016 (19) + 2017 (21)                               | 40                   | 1 10                            | 20 30<br>Times cited in JCR y             | 40 50 >50<br>vear                |
|                                                |                                                                                   |                      | article citation median         | review citation median                    |                                  |

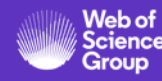

## **Journal Master List**

| Already have a manuscript?          | Search Results                                                                                                    |
|-------------------------------------|----------------------------------------------------------------------------------------------------|
| Use our Manuscript Matcher to find  | Search Journal, ISSN or title word     Search     Sort By:     Relevancy                                                                                          |
| Find a Match                        | Found 24.600 results (Page 1)                                                                                                    |
|                                     | 2D MATERIALS                                                                                                    |
| Filters 🛛 🖻 Clear All               | Publisher: IOP PUBLISHING LTD, TEMPLE CIRCUS, TEMPLE WAY, BRISTOL, ENGLAND, BS1 6BE                                                                               |
| Web of Science Coverage 🗸 🗸 🗸 🗸 🗸 🗸 | Categories: MATERIALS SCIENCE, MULTIDISCIPLINARY   MATERIALS SCIENCE   APPLIED<br>PHYSICS/CONDENSED MATTER/MATERIALS SCIENCE                                      |
| Open Access 👌 🛛 🗸 🗸                 | Web of Science Core Collection: Science Citation Index Expanded                                                                                                   |
| Category 🗸                          | Additional Web of Science Indexes:       Current Contents Physical, Chemical & Earth Sciences   Essential         Science Indicators       * Requires free login. |
| Country 🗸                           | 3 BIOTECH                                                                                                    |
| Language 🗸 🗸                        | Publisher: SPRINGER HEIDELBERG, TIERGARTENSTRASSE 17, HEIDELBERG, GERMANY, D-69121                                                                                |

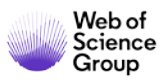

Доступ к платформе Web of Science

# webofscience.com

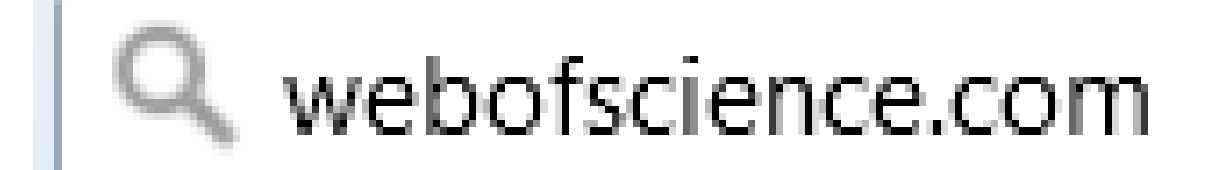

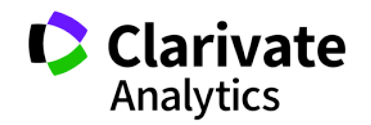

#### Что уже написано по интересующей вас теме?

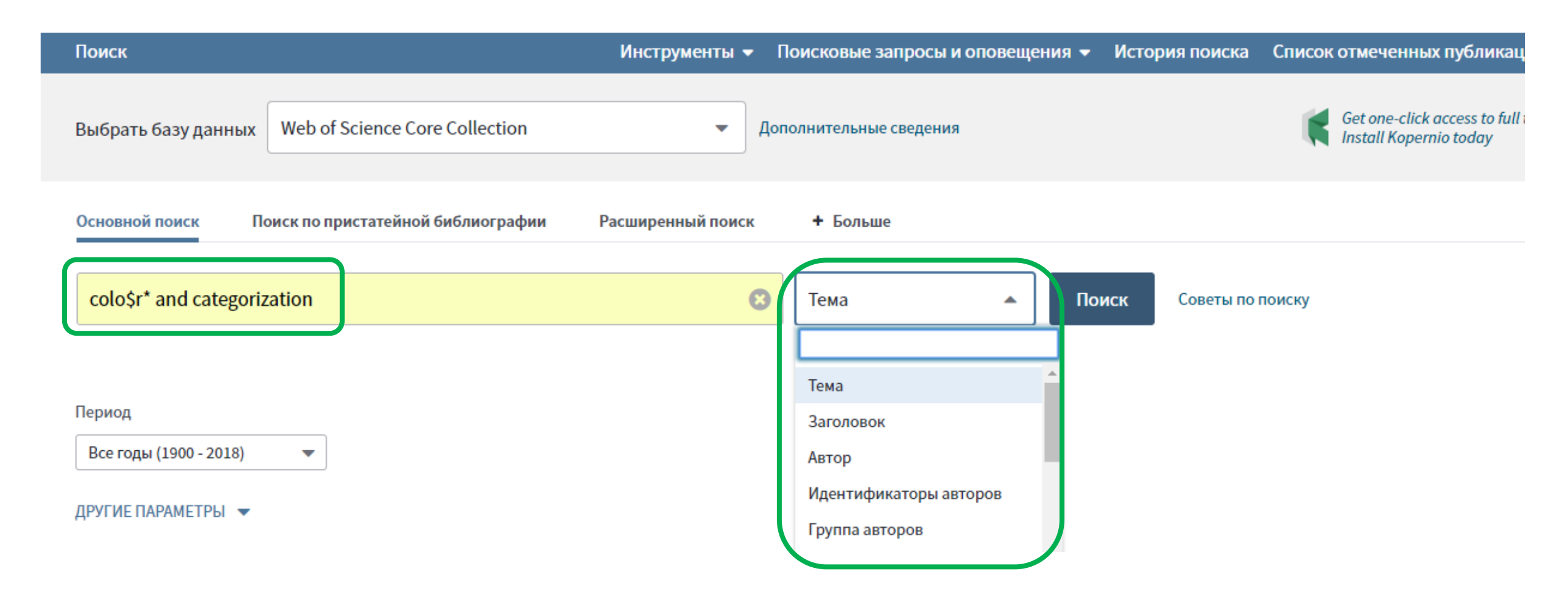

#### Символы усечения

| *  | любое количество символов или их<br>отсутствие | Laskovka* ३<br>Laskovska <b>ja</b> , Laskovska <b>ya</b> ,<br>Laskovska <b>ia</b> |
|----|------------------------------------------------|-----------------------------------------------------------------------------------|
| \$ | один символ или его отсутствие                 | Ple <b>\$</b> hanov ऄ<br>Ple <b>kh</b> anov, Ple <b>h</b> anov                    |
| ?  | строго один символ                             | O <b>?</b> orodov<br>€<br>O <b>g</b> orodov, O <b>h</b> orodov                    |

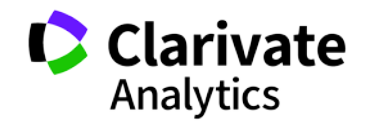

### Что уже написано по интересующей вас теме?

| Поиск                                                         | Инструменты 🔻 Поисковые запросы и оповещения 👻 История поиска Список отмеченных публикаций                                                                                                    |
|---------------------------------------------------------------|----------------------------------------------------------------------------------------------------|
| <b>Результать: 1717</b><br>(U3 Web of Science Core Coneccion) | Сортировать публ. Количество Цитирований Использования Соответствие Больше                                                                                                    |
| Вы искали: TEMA: (colo\$r* and cate gorization)Больше         | 🗆 Выбрать всю страницу 🗗 🗹 <i>5К</i> Сохранить в EndNote online 🔹 Добавьте в список отмеченных публикаций                                                                                                    |
| 🜲 Создать оповещение                                          | <u>    </u> Создание отчета по цитированию                                                                                                    |
|                                                               | 🗮 Анализ результатов                                                                                                    |
| Уточнение результатов                                         | 1.       Gender is not simply a matter of black and white, or is it?       Количество цитирований: 1         (из Web of Science Core Collection)                                                                                                    |
| Искать в результатах                                          | Автор:: Semin, Gun R.; Palma, Tomas; Acarturk, Cengiz; с соавторами.<br>PHILOSOPHICAL TRANSACTIONS OF THE ROYAL SOCIETY B-BIOLOGICAL SCIENCES Том: 373<br>Выпуск: 1752 Номер статьи: 20170126 Опубликовано: AUG 5 2018<br>→ Links Полный текст от издателя Просмотреть аннотацию ▼ |
| Фильтровать результаты по:                                    | <ul> <li>Automatic detection of mango ripening stages - An application of information technology to botany</li> <li>Kоличество цитирований: 0 (из Web of Science Core Collection)</li> </ul>                                                                                       |
| области (4)                                                   | Автор:: Mim, Farjana Sultana; Galib, Syed Md.; Hasan, Md. Fakhrul; с соавторами. Показатель использования У                                                                                                    |
| 🔲 👩 Открытый доступ (454)                                     |                                                                                                    |
| 🔲 🥃 Связанные данные (16)                                     | → Links Полный текст от издателя Просмотреть аннотацию ◆                                                                                                    |
|                                                               |                                                                                                    |

#### Информация о журнале под каждой статьей в Web of Science

| Поиск                                                                   | Инструменты 👻 Поисковые запросы и оповещения 👻 История поиска Список отмеченных пу                                                                                          | бликаций                                    |
|-------------------------------------------------------------------------|----------------------------------------------------------------------------------------------------|---------------------------------------------|
| <b>Результаты: 49</b><br>(из Web of Science Core Collection)            | Сортировать публ. Количество Показатель Соответствие Больше Страница Страница                                                                                               | 1 из 5                                      |
| <b>Вы искали: TEMA:</b> (colo\$r* and cate<br>gorization) <b>Больше</b> | 🗆 Выбрать всю страницу 🗗 🗹 <i>5К</i> Сохранить в EndNote online 🔹 Добавьте в список отмеченных публи                                                                        | икаций                                      |
| 🜲 Создать оповещение                                                    | Annual Review of Linguistics                                                                                                    | рованию<br>льтатов                          |
| Уточнение результатов                                                   | Semantic Typology and Efficient Communicatic  Aptropy Komp, Charles, Xu, Yang, Regior, Terry                                                                                | <b>ıй: 2</b><br>lection)                    |
| Искать в результатах                                                    | ANNUAL REVIEW OF LINGUISTICS, VOL 4 Серия к       2.0       2.0         Опубликовано: 2018       2017       5 год         → Links       Полный текст от издателя       Прос | (ания 🗸                                     |
| Фильтровать результаты по:                                              | 2.       English Phraseology: Cognitive, Symbolic and 1         Colour Adjectives Black/White/Red)       LINGUISTICS                                                        | <sup>п</sup> <mark>ій: 0</mark><br>lection) |
|                                                                         | Данные из редакции 2017 Journal Citation Reports<br>Издатель                                                                                                    |                                             |
|                                                                         | ANNUAL REVIEWS, 4139 EL CAMINO WAY, PO BOX 10139, PALO ALTO, CA 94303-0897 USA<br>ISSN: 2333-9691                                                                           |                                             |
| Web of<br>Science<br>Group                                              | Область поиска<br>Linguistics<br>Закрыть окно                                                                                                    | r                                           |
|                                                                         |                                                                                                    |                                             |

#### Анализ полученных результатов

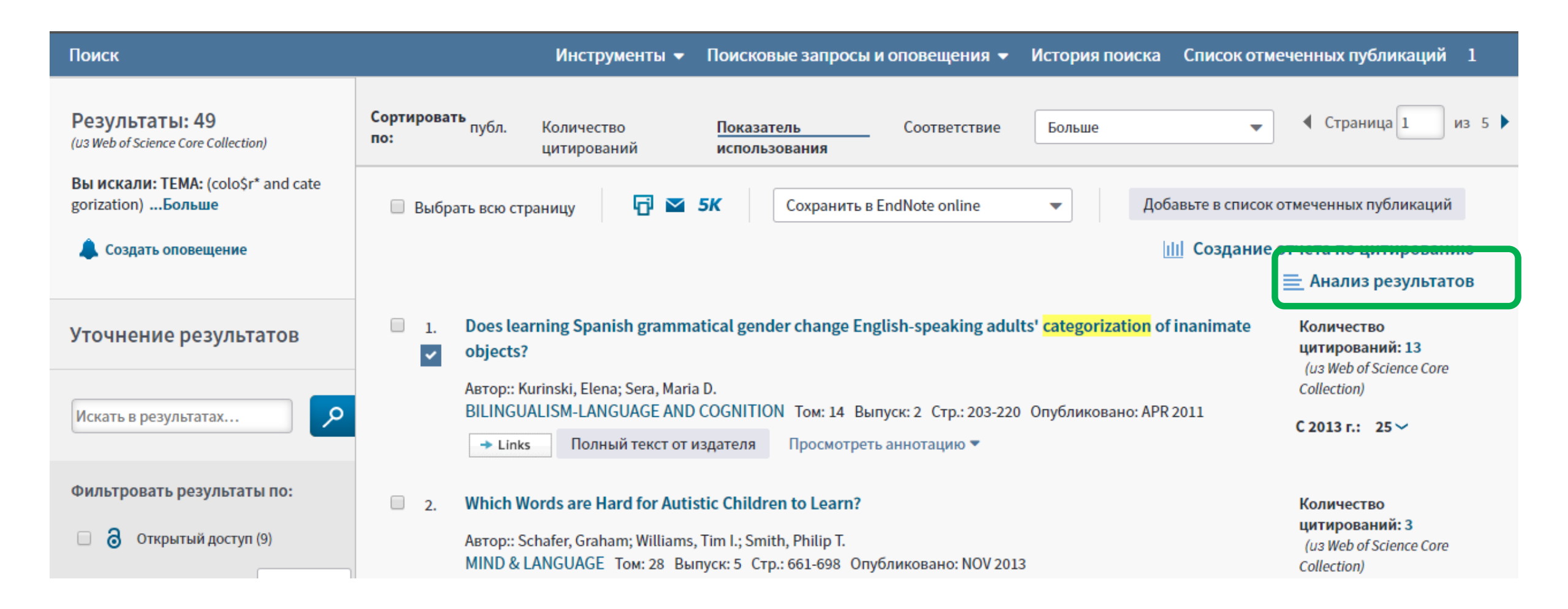

# Можно увидеть сводные данные по разным полям, например, в каких изданиях публикуется больше всего работ по вашей тематике

| Годы изданий              |                                |                                                                                    |                           |                                                               |
|---------------------------|--------------------------------|------------------------------------------------------------------------------------|---------------------------|---------------------------------------------------------------|
| Типы документов           | 22                             | 10                                                                                 | 7                         | 6                                                             |
| Профили организаций       | BEHAVIORAL AND BRAIN SCIENCES  | PERCEPTION                                                                         | PLOS ONE                  | JOURNAL OF THE<br>OPTICAL SOCIETY OF<br>AMERICA A OPTICS IMAC |
| Финансирующие организации |                                |                                                                                    |                           | SCIENCE AND VISION                                            |
| Авторы                    |                                |                                                                                    |                           |                                                               |
| Названия изданий          |                                | 0                                                                                  |                           |                                                               |
| Названия серий книг       |                                | O<br>JOURNAL OF VISION                                                             | 6                         | 5                                                             |
| Названия конференций      | 18                             |                                                                                    | LECTURE NOTES IN COMPUTER | SCIENCE FRONTIERS I                                           |
| Страны/регионы            | COLOR RESEARCH AND APPLICATION |                                                                                    |                           |                                                               |
| Редакторы                 |                                | 8                                                                                  |                           |                                                               |
| Группы авторов            |                                | PROCEEDINGS OF THE NATIONAL ACADEMY OF<br>SCIENCES OF THE UNITED STATES OF AMERICA | 6<br>PROCEEDINGS OF SPIE  |                                                               |
| Языки                     |                                |                                                                                    |                           |                                                               |
| Направления исследования  |                                |                                                                                    |                           |                                                               |
|                           |                                |                                                                                    |                           |                                                               |

Номера грантов

Организации

#### ... и скачать себе список этих изданий

| PROCEEDINGS OF THE SOCIETY OF PHOTO OPTICAL INSTRUMENTATION<br>ENGINEERS SPIE | 4 | 1.075 % | 1  |
|-------------------------------------------------------------------------------|---|---------|----|
| ANTHROPOLOGY OF COLOR INTERDISCIPLINARY MULTILEVEL MODELING                   | 3 | 0.806 % | I. |
| ATTENTION PERCEPTION PSYCHOPHYSICS                                            | 3 | 0.806 % | T  |
| BRAIN AND COGNITION                                                           | 3 | 0.806 % | T  |
| CROSS CULTURAL RESEARCH                                                       | 3 | 0.806 % | I. |
| HANDBOOK OF COLOR PSYCHOLOGY                                                  | 3 | 0.806 % | I. |
| I PERCEPTION                                                                  | 3 | 0.806 % | I. |
| IEEE INTERNATIONAL CONFERENCE ON IMAGE PROCESSING ICIP                        | 3 | 0.806 % | I. |
| JOURNAL OF EXPERIMENTAL PSYCHOLOGY LEARNING MEMORY AND COGNITION              | 3 | 0.806 % |    |

(232 Source Titles value(s) outside display options.)

Exclude Selected

View Selected

Select a download option (tab-delimited text file)
 Data rows displayed in table
 All data rows (up to 200,000)

## Информация о цитировании и пристатейной библиографии

#### Observation of a new boson at a mass of 125 GeV with the CMS experiment at the LHC

By: Chatrchyan, S (Chatrchyan, S.)<sup>[26]</sup>; Khachatryan, V (Khachatryan, V.)<sup>[26]</sup>; Sirunyan, AM (Sirunyan, A. M.)<sup>[26]</sup>; Tumasyan, A (Tumasyan, A.) <sup>[26]</sup>; Adam, W (Adam, W.)<sup>[2]</sup>; Aguilo, E (Aguilo, E.)<sup>[2]</sup>; Bergauer, T (Bergauer, T.)<sup>[2]</sup>; Dragicevic, M (Dragicevic, M.)<sup>[2]</sup>; Ero, J (Eroe, J.)<sup>[2]</sup>; Fabjan, C (Fabjan, C.)<sup>[2,187]</sup>...More Group Author(s): CMS Collaboration View Web of Science ResearcherID and ORCID

#### PHYSICS LETTERS B

Volume: 716 Issue: 1 Pages: 30-61 DOI: 10.1016/j.physletb.2012.08.021 Published: SEP 17 2012 Document Type: Article View Journal Impact

#### Abstract

Results are presented from searches for the standard model Higgs boson in proton-proton collisions at root s = 7 and 8 TeV in the Compact

#### View PDF

t the LHC, using data samples corresponding to integrated luminosities of up to 5.1 fb(-1) at 7 TeV and 5.3 fb(-1) at d in five decay modes: gamma gamma, ZZ, W+W-, tau(+)tau(-), and b (b) over bar. An excess of events is observed

above the expected background, with a local significance of 5.0 standard deviations, at a mass near 125 GeV, signalling the production of a

now particle. The expected significance for a standard model Higgs become of that mass is 5.8 standard deviations. The excess is most

#### **Citation Network** In Web of Science Core Collection Highly Cited 5,4 Paper **Times Cited** Create Citation Alert All Times Cited Counts 5,464 in All Databases See more counts 13 **Cited References** View Related Records

## Расширенный поиск в Web of Science

| Web of Science InCites Journal Citation Reports Essential Science Indicators EndNote Publons Kopernio | Войти 📥                                          | Справка 🔻 Русский 🔻                  |
|----------------------------------------------------------------------------------------------------|--------------------------------------------------|--------------------------------------|
| Web of Science                                                                                        | <ul> <li>Э Войти</li> <li>Регистрация</li> </ul> | Clarivate<br>Analytics               |
| Инструменты 👻 Поисковые запросы и оповещения 👻 Исто                                                   | [→ Выход из системы                              | меченных публикаций                  |
| Выбрать базу данных Web of Science Core Collection •                                                  |                                                  | Get one-click<br>access to full-text |
| Основной поиск Поиск по пристатейной библиографии Расширенный поиск + Больше                          |                                                  |                                      |
| Пример: oil spill* mediterranean 😧 Тема 🔹 Поиск<br>+ Добавить строку                                  | Советы по поиску                                 |                                      |

#### Период

Все годы (1900 - 2018)

-

#### ДРУГИЕ ПАРАМЕТРЫ 🔻

## Расширенный поиск в Web of Science

| Выбрать базу данных 🛛 We                                                                                                    | Логические операторы: AND, OR, NO                                                                                                    | T. SAME, NEAR                                                                                                    | Get one-click<br>access to full-text                                                                                          |
|----------------------------------------------------------------------------------------------------|----------------------------------------------------------------------------------------------------|----------------------------------------------------------------------------------------------------|----------------------------------------------------------------------------------------------------|
| Основной поиск Поиск г                                                                                                    | Обозначения полей:                                                                                                    |                                                                                                    |                                                                                                    |
| Используйте обозначения поле<br>создания запроса. Результаты с<br>больше о расширенном поиске<br>Пример: TS=(nanotub* AND<br>#1 NOT #2 другие<br>Поиск<br>Поиск<br>Ограничить результаты по язы<br>All languages<br>English<br>Afrikaans<br>Arabic | TS= Тема<br>TI= Заголовок<br>AU= Автор [Указатель]<br>AI= Идентификаторы авторов<br>GP= Группа авторов [Указатель]<br>ED= Редактор<br>SO= Название издания [Указатель]<br>DO= DOI<br>PY= Год публикации<br>CF= Конференция<br>AD= Адрес<br>OG= Профили организаций [Указатель]<br>OO= Организация<br>SG= Суборганизация | SA= Почтовый адрес<br>CI= Город<br>PS= Область/регион<br>CU= Страна/регион<br>ZP= Индекс<br>FO= Финансирующая организация<br>FG= Номер гранта<br>FT= Текст, содержащий информацию о финансировании<br>SU= Область исследований<br>WC= Категория Web of Science<br>IS= ISSN/ISBN<br>UT= Идентификационный номер<br>PMID= PubMed ID | рес<br>ион<br>он<br>щая организация<br>а<br>кащий информацию о финансировании<br>педований<br>leb of Science<br>ционный номер |

#### Можно делать поиск по области или по стране

## **One-click full text access with Kopernio**

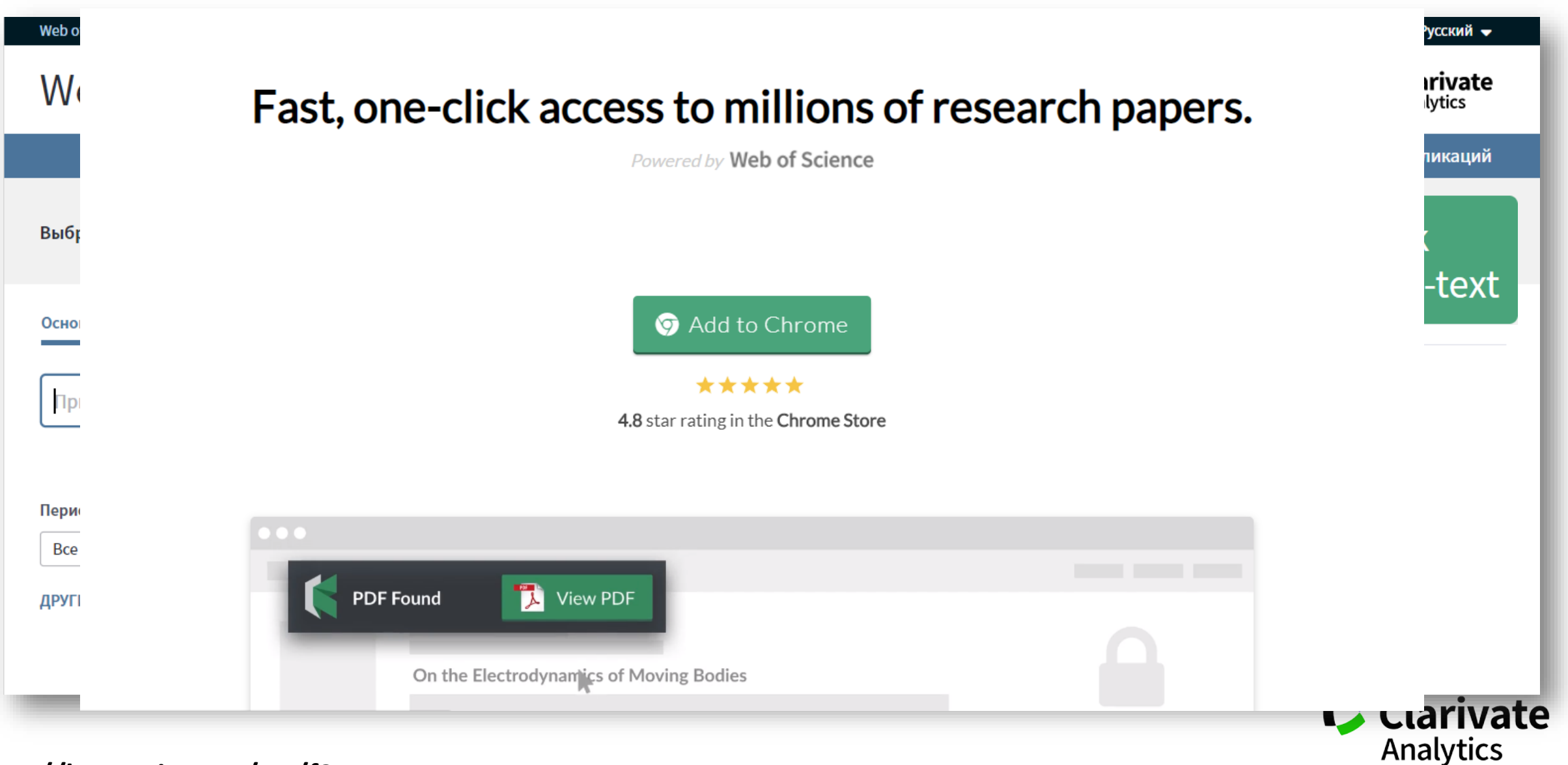

https://kopernio.com/try/f2EpA

## **One-click full text access with Kopernio**

| Web of Science Meters Journal Chatton Reports Essentials                                                                                                    | science indicators Endivote P                  |                                                                                                 |                                               | Chpabka Chpabka Chpabk |
|----------------------------------------------------------------------------------------------------|------------------------------------------------|-------------------------------------------------------------------------------------------------|-----------------------------------------------|----------------------------------------------------------------------------------------------------|
| Поиск Возврат к результатам поиска                                                                                                    | Инструменты 👻 Г                                | Тоисковые запросы и оповещения                                                                  | I 👻 История поиска                            | Список отмеченных публикаций                                                                                                    |
| <b>О</b> <i>s</i> <b>-</b> <i>F</i> <b>-X В</b> Есплатный полный текст от издателя<br>Добавьте в список отмеченных публикаций                                                                                                    | 🛐 Найти полный текст 🛛 Г                       | Параметры полного текста 💌                                                                      | Сохра                                         | нить в EndNote online <ul> <li>1 из 3 552</li> </ul>                                                                                                    |
| Early adolescent outcomes of joint dev<br>Searching<br>○ Your Kopernio Locker<br>○ Publisher Version<br>○ OA alternative<br>○ Google Scholar<br>CENT PSYCHIATRY<br>Том: 27 Выпуск: 12 Стр.: 1595-1605<br>※ 10.1007/s00787-018-1155-7<br>Убликовано: DEC 2018<br>п документа: Article<br>Просмотреть Impact Factor журнала | ristou, Efstathios) <sup>[1]</sup> ; Midouhas, | <b>Ties of problem behavior an</b><br>, E (Midouhas, Emily) <sup>[1]</sup> ; Joshi, H (Joshi, H | n <b>d IQ in</b><br>Heather) <sup>[2]</sup> ; | Сеть цитирований<br>B Web of Science Core Collection<br>0<br>цитирований<br>Создать оповещение о<br>цитировании                                                                                                    |

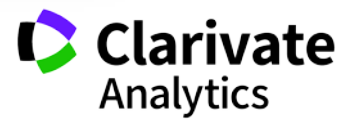

## **One-click full text access with Kopernio**

| Web of Science InCites Journal Citation Reports Essential S                                                                                                    | Gcience Indicators EndNote Publons Kopernio Margarita 🛩 Сп                                                                                                    | равка 👻 Русский 👻 🔶                                                                                                    |
|----------------------------------------------------------------------------------------------------|----------------------------------------------------------------------------------------------------|----------------------------------------------------------------------------------------------------|
| Web of Science                                                                                                    |                                                                                                    | Clarivate<br>Analytics                                                                                                    |
| Поиск Возврат к результатам поиска                                                                                                    | Инструменты 👻 Поисковые запросы и оповещения 👻 История поиска Список отмеч                                                                                                    | енных публикаций                                                                                                    |
| <b>О</b> 5-F-X <b>В</b> Бесплатный полный текст от издателя                                                                                                    | 🛐 Найти полный текст Параметры полного текста 🔹 📄 🖸 Сохранить в EndNote or                                                                                                    | ıline 🗸                                                                                                    |
| Добавьте в список отмеченных публикаций                                                                                                    | E. Flouri et al., European Child & Adolescent Psychiatry (2018) %                                                                                                    | And the second second s |
| Early adolescent outcomes of joint dev<br>PDF Found<br>* Your Kopernio Locker<br>Publisher Version<br>A A alternative<br>Google Scholar<br>CENT PSYCHIATRY<br>TOM: 27 Выпуск: 12 Стр.: 1595-1605<br>* 10.1 D7/s00787-018-1155-7<br>Убл<br>п докуц рнта: Article<br>Просмотреть Impact Factor журнала | <ul> <li>European Child &amp; Adolescent Psychiatry (2018) 27:1595–1605<br/>https://doi.org/10.1007/s00787-018-1155-7</li> <li>ORIGINAL CONTRIBUTION</li> <li>Early adolescent outcomes of joint developmental trajectories<br/>of problem behavior and lQ in childhood</li> <li>Eirini Flouri<sup>1</sup> • Efstathios Papachristou<sup>1</sup> · Emily Midouhas<sup>1</sup> · Heather Joshi<sup>2</sup> · George B. Ploubidis<sup>2</sup> · Glyn Lewis<sup>3</sup></li> <li>Received: 31 October 2017 / Accepted: 5 April 2018 / Published online: 16 April 2018<br/>• The Author(s) 2018</li> <li>Mostract</li> <li>General cognitive ability (IQ) and problem behavior (externalizing and internalizing problems) are variable and inter-related<br/>in children. However, it is unknown how they co-develop in the general child population and how their patterns of co-<br/>development may be related to later outcomes. We carried out this study to explore this. Using data from 16,844 Millennium<br/>Cohort Study children, we fitted three-parallel-process growth mixture models to identify joint developmental trajectories of<br/>them there exprised groups, all with worse behavior and ability: children with<br/>males) ability (6%). Compared to typically development and<br/>in there extra dictore out is solution and ability: children with<br/>males) ability (6%). Compared to typically development and<br/>in the extra the worsen may be problem sense we can and there atypical groups, all with worse behavior and ability: children with<br/>males) ability (6%). Compared to typically development and<br/>in the extra the worsen in the worsen may behavior and low ability (6%). Compared to typically development and<br/>in the study of the other worsen worsen the behavior and to wability (6%). Compared to typically development and<br/>in the true groups were more likely to show poor decision-making, be bulies or bully victims, engage in antisocial behaviors,</li> </ul> | Enable more storage   Image: Image:                               |

# БИБЛИОГРАФИЧЕСКИЙ

## МЕНЕДЖЕР

## **ENDNOTE ONLINE**

## Библиографический менеджер EndNote

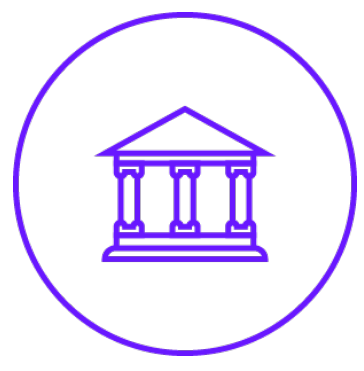

Поиск и добавление библиографических записей

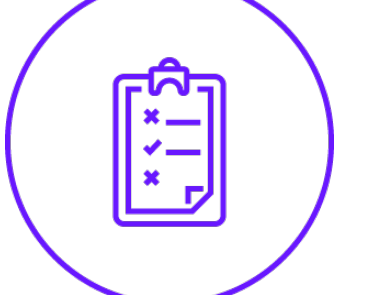

Оформление списка библиографии по требуемому стандарту

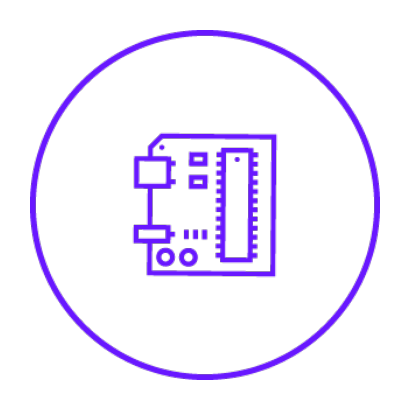

Организация и хранение библиографических записей

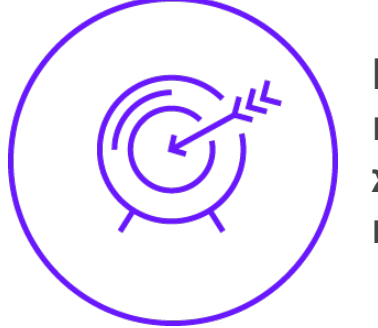

Подбор международного журнала для публикации

## Сравнение версий EndNote

|                                                        | ENDNOTE<br>BASIC     | ENDNOTE<br>ONLINE             | ENDNOTE X9           |
|--------------------------------------------------------|----------------------|-------------------------------|----------------------|
|                                                        | Бесплатная<br>версия | Бесплатно<br>c Web of Science | Настольная<br>версия |
| Количество сохраненных<br>ссылок                       | 50 000               | Не ограничено                 | Не ограничено        |
| Доступный объем<br>для хранения приложений<br>(файлов) | 2 Гб                 | 2 Гб                          | Не ограничено        |
| Доступные стили<br>оформления библиографии             | 21                   | 4000+                         | 6 000+               |
| Интеграция с MS Word                                   | $\checkmark$         | ✓                             | $\checkmark$         |
| Автоматический поиск<br>полных текстов статей          |                      |                               | V                    |
| Создание собственных<br>библиографических стилей       |                      |                               | $\checkmark$         |

Web of Science Group

### Clarivate | EndNote

Collect

My References

Organize

Format

Match

Options Do

Downloads Administrator Tools

| Quick Search<br>Search for<br>in All My References                                              | AUA<br>Show 10 per page • |      |                                                         |                                                              | M  Page 1 of 14 G                                                                                                    |
|-------------------------------------------------------------------------------------------------|---------------------------|------|---------------------------------------------------------|--------------------------------------------------------------|----------------------------------------------------------------------------------------------------|
| Search                                                                                          | All Page Add to grou      | p 🔻  | Copy To Quick List                                      | Delete                                                       | Remove from Group                                                                                                    |
| My References                                                                                   | Author                    | Year | Title                                                   |                                                              |                                                                                                    |
| All My References (149)<br>[Unfiled] (4)<br>Quick List (0)<br>Trash (1852) Empty<br>V My Groups | Abelyan, G.               | 2017 | Current a<br>European<br>Added to L<br>View in W<br>C Ø | and past<br>Journa<br>Library: 2<br>Veb of S<br>I Øs-I       | t smokers' beliefs, attitudes and expe<br>I of Public Health<br>24 Sep 2019 Last Updated: 24 Sep 20<br>Science - Source Record, Related Reco |
| AUA (135)<br>Biofuel (0)<br>Climate Change (0)<br>English-medium publishing (0)                 | Abrahamyan, A.            | 2016 | Primary h<br>European<br>Added to L<br>View in W<br>C Ø | nealthca<br>Journa<br>Journa<br>Journa<br>Journa<br>Veb of S | are physicians' knowledge, attitude ar<br>I of Public Health<br>24 Sep 2019 Last Updated: 24 Sep 20<br>Science - Source Record, Related Reco |
| Intercultural comm-n and ESP (0)                                                                | Abrahamyan, A.            | 2018 | Missed te<br>Tobacco I                                  | achable<br>Induced                                           | e moments for promoting smoking ce<br>Diseases<br>24 Sep 2019 - Last Undated: 24 Sep 20                                                      |

## Добавление записей вручную

EndNote<sup>™</sup> basic My References Collect Organize Format Match Options Downloads

#### Online Search New Reference Import References

| Quick Search                                         | New Reference            |                                                                                     |  |  |  |  |
|------------------------------------------------------|--------------------------|-------------------------------------------------------------------------------------|--|--|--|--|
| Search for<br>in All My References                   | Bibliographic<br>Fields: | Cancel Save Reference is saved.                                                     |  |  |  |  |
| Search                                               | Reference Type:          | Journal Article 🔻                                                                   |  |  |  |  |
| My References<br>All My References (743)             | Author:                  | Корсакова, Н.К.<br>Use format Last Name, First name. Enter each name on a new line. |  |  |  |  |
| [Unfiled] (1)                                        | Title:                   | Нейропсихология внимания и задача Струпа                                            |  |  |  |  |
| Quick List (0)                                       | Year:                    | 2014                                                                                |  |  |  |  |
| Trash (1) Empty                                      | lournal:                 | Вестник Московского университета. Серия 14: Психология                              |  |  |  |  |
| ▼ My Groups                                          | Southan.                 |                                                                                     |  |  |  |  |
| article: norm vs Alz (67)                            | Volume:                  | 3                                                                                   |  |  |  |  |
| executive functions (113)                            | Issue:                   |                                                                                     |  |  |  |  |
| neurocognition_Aiz (85)<br>neurocognition_norm (136) | Pages:                   | 26-33                                                                               |  |  |  |  |
| neurophysiology Alz (31)                             | Start Dago:              |                                                                                     |  |  |  |  |
| review: memory func Alz (150)                        | Start Page.              |                                                                                     |  |  |  |  |
| исследования внимания (58)                           | Epub Date:               |                                                                                     |  |  |  |  |
| исследования мышления (34)                           | Note: The above fi       | elds are needed for most bibliographic styles.                                      |  |  |  |  |
| исследования памяти (150)                            |                          |                                                                                     |  |  |  |  |
| пространственные функции (68)                        | ▶ Attachments            |                                                                                     |  |  |  |  |
| статья: нейрокогн фции в норм (43) 👫                 | Precucinients            |                                                                                     |  |  |  |  |

| Build a profile to showcase<br>your own work. |
|-----------------------------------------------|
| ResearcherID                                  |

**Optional Fields:** 

Abstract:

Web of Science Group

## Управление группами и настройка доступа

|                          | Manage My               | / Group | s Others' Groups | Find Duplica | ates Manage Att | achr |
|--------------------------|-------------------------|---------|------------------|--------------|-----------------|------|
| anage My Groups          |                         |         |                  |              |                 |      |
| My Groups <del>↑</del>   | Number of<br>References | Shar    | e                |              |                 |      |
| article: norm vs Alz     | 67                      |         | Manage Sharing   | Rename       | Delete          |      |
| executive functions      | 113                     |         | Manage Sharing   | Rename       | Delete          |      |
| neurocognition_Alz       | 85                      |         | Manage Sharing   | Rename       | Delete          |      |
| neurocognition_norm      | 136                     |         | Manage Sharing   | Rename       | Delete          |      |
| neurophysiology_Alz      | 31                      |         | Manage Sharing   | Rename       | Delete          |      |
| review: memory func Alz  | 150                     |         | Manage Sharing   | Rename       | Delete          |      |
| исследования внимания    | 58                      |         | Manage Sharing   | Rename       | Delete          |      |
| исследования мышления    | 34                      |         | Manage Sharing   | Rename       | Delete          |      |
| исследования памяти      | 150                     |         | Manage Sharing   | Rename       | Delete          |      |
| пространственные функции | 68                      |         | Manage Sharing   | Rename       | Delete          |      |
|                          | 42                      |         |                  |              |                 |      |

Web of Science Group

## Оформление списка литературы

|                      | Bibliography Cite While You Write™ Plug-In Format Paper Export References                                                                                                    |
|----------------------|----------------------------------------------------------------------------------------------------|
| oliography           |                                                                                                    |
| References:          | - статья: нейрокогн фции в норм* 🔻                                                                                                    |
| Bibliographic style: | GOST-Appearance-Order                                                                                                    |
| File format:         | Global Bus Org Excellence<br>Global Change Biology<br>Global Planetary Change<br>Globalisation Soc Ed<br>Glycobiology                                                                                                    |
|                      | GOST-Appearance-Order                                                                                                    |
|                      | <ul> <li>www.myendnoteweb.com/EndNoteWeb.html?func=preview+Print&amp;BibFormat=GOST-Appearance-Order.ens&amp;RefSource=19&amp;FileFormat=RTF&amp;RefNar</li> <li>www.myendnoteweb.com/EndNoteWeb.html?func=preview+Print&amp;BibFormat=GOST-Appearance-Order.ens&amp;RefSource=19&amp;FileFormat=RTF&amp;RefNar</li> <li>Print this Page</li> <li>Cancel</li> <li>range</li> <li>range</li></ul> |
|                      | <ol> <li>Сидорова М. А. К проблеме нормы в нейропсихологии (половые различия) // А.Р. Лурия и психологи<br/>21 века / Под ред. Ахутина Т. В. и др. – Россия, Москва, 2002. – С. 127.</li> <li>Сидорова М. А. Сравнение нейрокогнитивных функций у мужчин и женщин в норме и при шизофрен<br/>и шизоаффективном психозе // Вестник Московского Университета. Серия. 14. Психология. – 2002. №</li> </ol>                                                                                                    |

# СОЗДАНИЕ ПРОФИЛЯ RESEARCHER ID B PUBLONS

## Новый поиск по автору

| Search                                       |                                                                 |                                      |                                      |                                               | т                  | ools 🗸 | Searches a |
|----------------------------------------------|-----------------------------------------------------------------|--------------------------------------|--------------------------------------|-----------------------------------------------|--------------------|--------|------------|
| Select a database                            | /eb of Science Core Collectior                                  | 1                                    | •                                    |                                               |                    |        |            |
| Basic Search Autho                           | or Search Cited Reference                                       | Search Adv                           | vanced Search                        | Structure Search                              |                    |        |            |
| Name Search Web o                            | f Science ResearcherID or ORCII                                 | Search                               |                                      |                                               |                    |        |            |
| Search for an author to authored by the same | o see their author record. An a<br>person. You can claim and ve | author record is<br>rify your author | a set of Web of S<br>record from you | cience Core Collectic<br>r author record page | on documents likel | У      |            |
| Last name                                    |                                                                 | Fin                                  | rst name and mic                     | Idle initial(s)                               |                    |        | Find       |
|                                              |                                                                 |                                      |                                      |                                               |                    |        |            |

## Новый поиск по автору

#### Results: 4 author records () BETA

| (from Web of Science Core Collection) | US O BE | TA                                                                 |                    |                                                                                                    |
|---------------------------------------|---------|--------------------------------------------------------------------|--------------------|----------------------------------------------------------------------------------------------------|
| skachkov,i*                           |         |                                                                    |                    |                                                                                                    |
| Refine results                        |         | Sorted by <b>Relevance</b> -                                       |                    | <pre>4 _ 1 _ of 1 ▶</pre>                                                                                                    |
| Author name                           |         | Select all                                                         |                    | Select records that contain documents by the same author View Combined Record                                                             |
| Skachkov, IA                          | ſ       | Charakhay Ilya                                                     |                    |                                                                                                    |
| Skachkov, IM                          | l       | Alternate name: Skach                                              | kov I              | ND: B-8005-2011                                                                                                    |
| Skachkov, I.                          |         | Erasmus MC                                                         | KOV, I.            |                                                                                                    |
| Skachkov, I. V.                       |         | Thoraxctr<br>ROTTERDAM, NETHERLA                                   | NDS                |                                                                                                    |
| Skachkov, Ilya                        |         | Documents                                                          | Years              | Top Journals                                                                                                    |
| Organizations                         | •       | 25                                                                 | 2011 - 2018        | IEEE INTERNATIONAL ULTRASONICS SYMPOSIUM , ULTRASOUND IN<br>MEDICINE AND BIOLOGY , 2012 IEEE INTERNATIONAL ULTRASONICS<br>SYMPOSIUM (IUS) |
| Erasmus MC                            |         | Recent publications 🔻                                              |                    |                                                                                                    |
| Erasmus Univ                          |         |                                                                    |                    |                                                                                                    |
| Moscow Lomonosov State Univ           |         | Skachkov, I. V.                                                    |                    |                                                                                                    |
| Moscow MV Lomonosov State Univ        | , l     | Alternate name:                                                    |                    |                                                                                                    |
| Univ Med Ctr Utrecht                  |         | Moscow Lomonosov Sta<br>Belozersky Inst Phys Che<br>MOSCOW, RUSSIA | te Univ<br>em Biol |                                                                                                    |
| Cubic de ante ante                    |         | Documents                                                          | Years              | Top Journals                                                                                                    |
| Subject categories                    | •       | 2                                                                  | 2009               | BIOCHEMISTRY MOSCOW SUPPLEMENT SERIES A-MEMBRANE AND CELL                                                                                 |
| Engineering                           |         | Percent publications -                                             |                    | DIOLOGY, DIOLOGICHESKIE MEMBRANY                                                                                                    |
| Acoustics                             |         | Recent publications                                                |                    |                                                                                                    |

### Новый поиск по автору

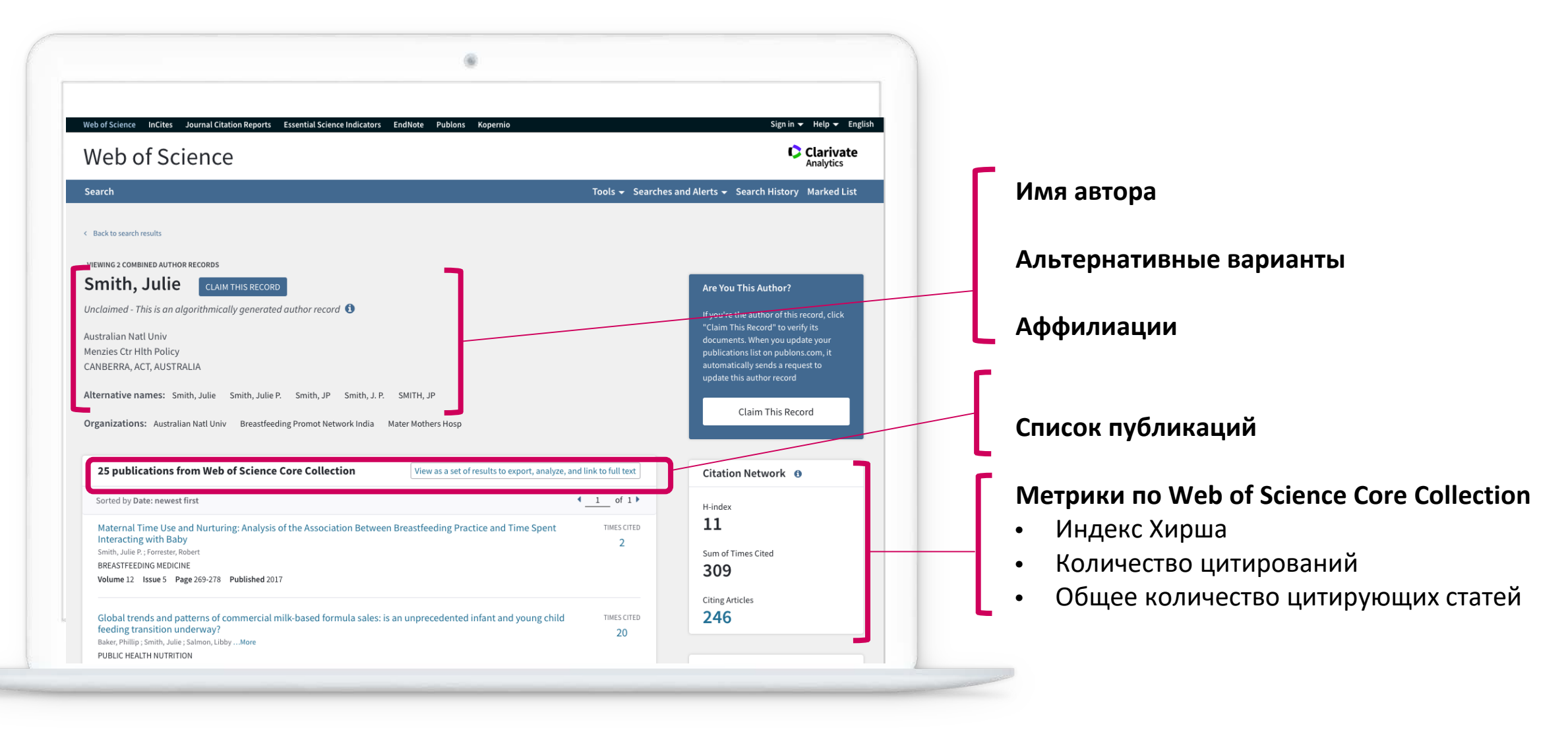

### Профиль автора в Web of Science

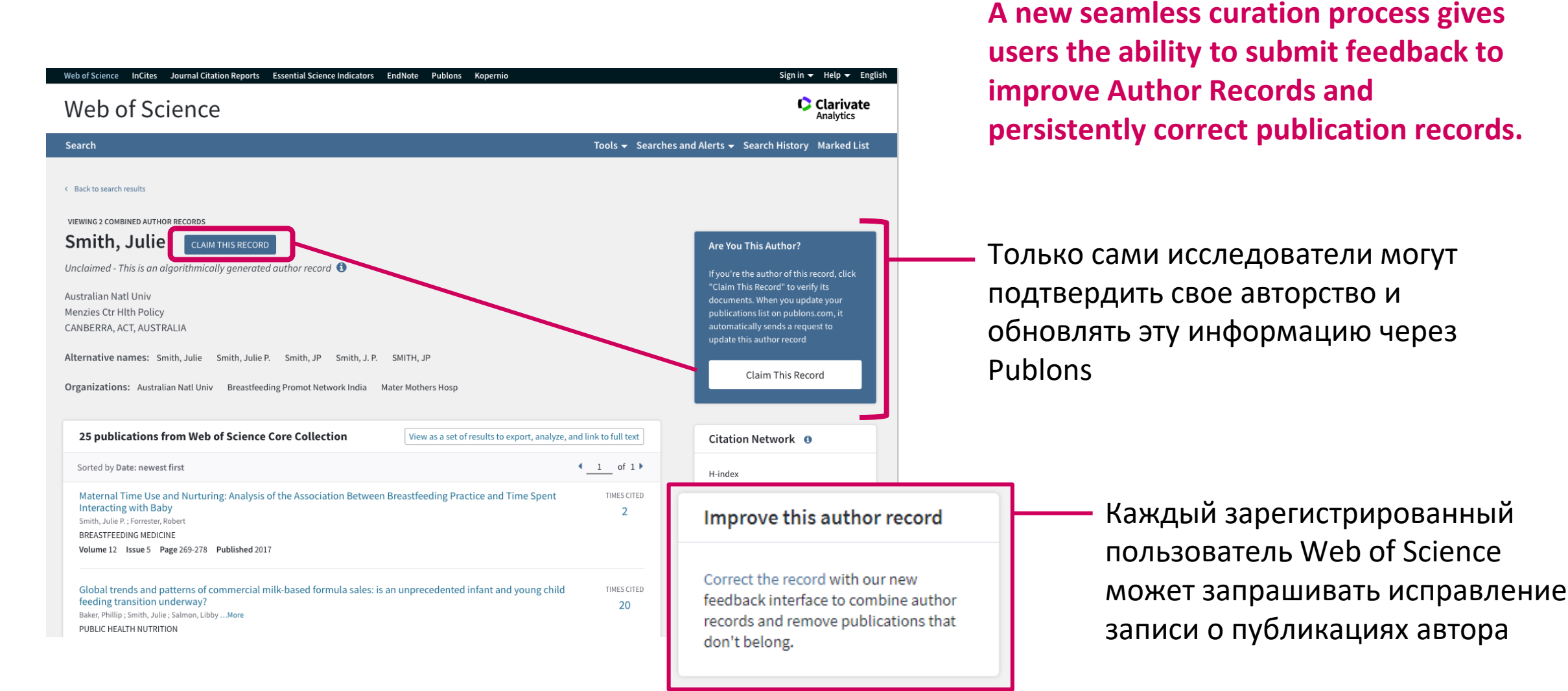

#### Доступ к Publons

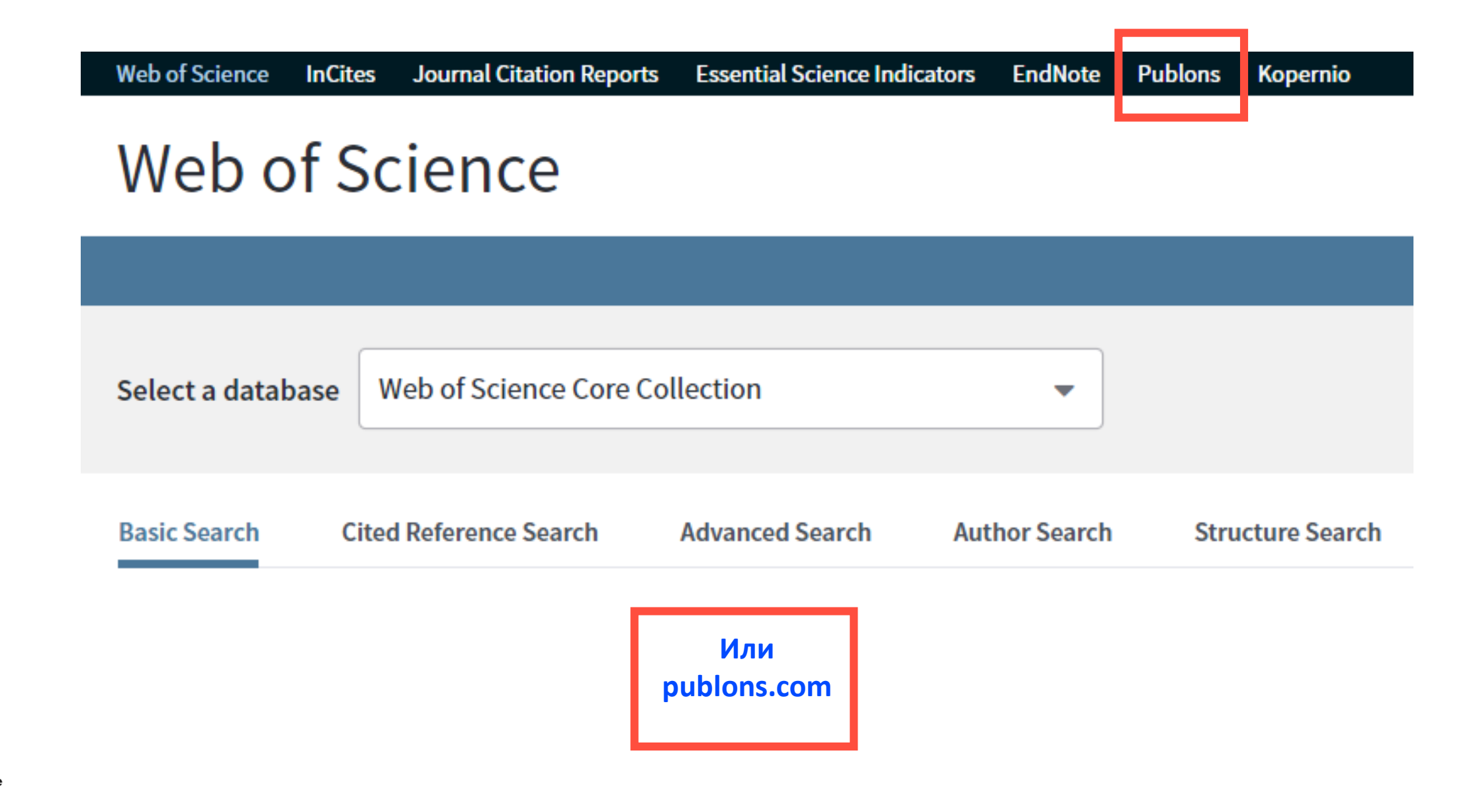

#### Регистрация в Publons

| Email address     |   | Already a member? | ′ | - |
|-------------------|---|-------------------|---|---|
| Password          | ۲ | Sign in           | J |   |
| Re-enter password | • | R                 |   |   |
| First name        |   |                   |   |   |
| Last name         |   |                   |   |   |

#### ВАЖНО:

#### Если у вас уже есть регистрация в

- Web of Science
- EndNote
- ResearcherID

## **можно и нужно заходить** по этому логину и паролю!

## Возможности профиля Publons сегодня

- Добавление своих публикаций напрямую из Web of Science
- Показатели цитирования из Web of Science Core Collection
- Подтвержденные рецензии для журналов
- Отражение вашей редакторской деятельности
- Создание полного отчета о вашей научной деятельности в pdf

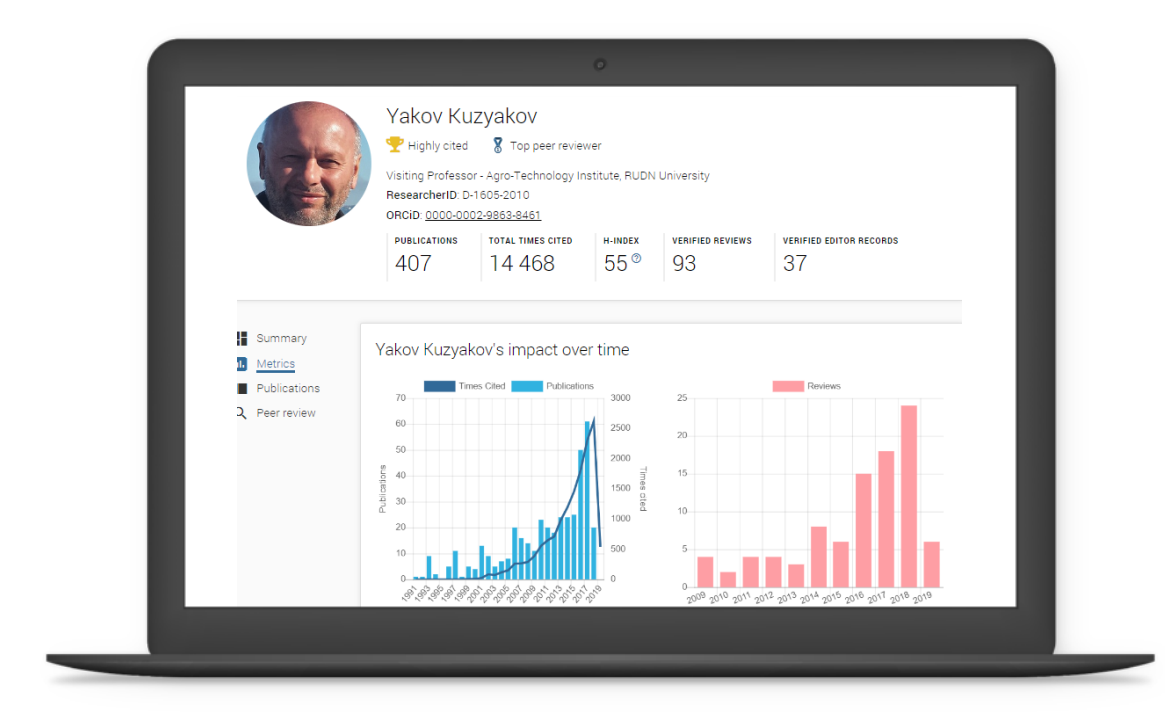

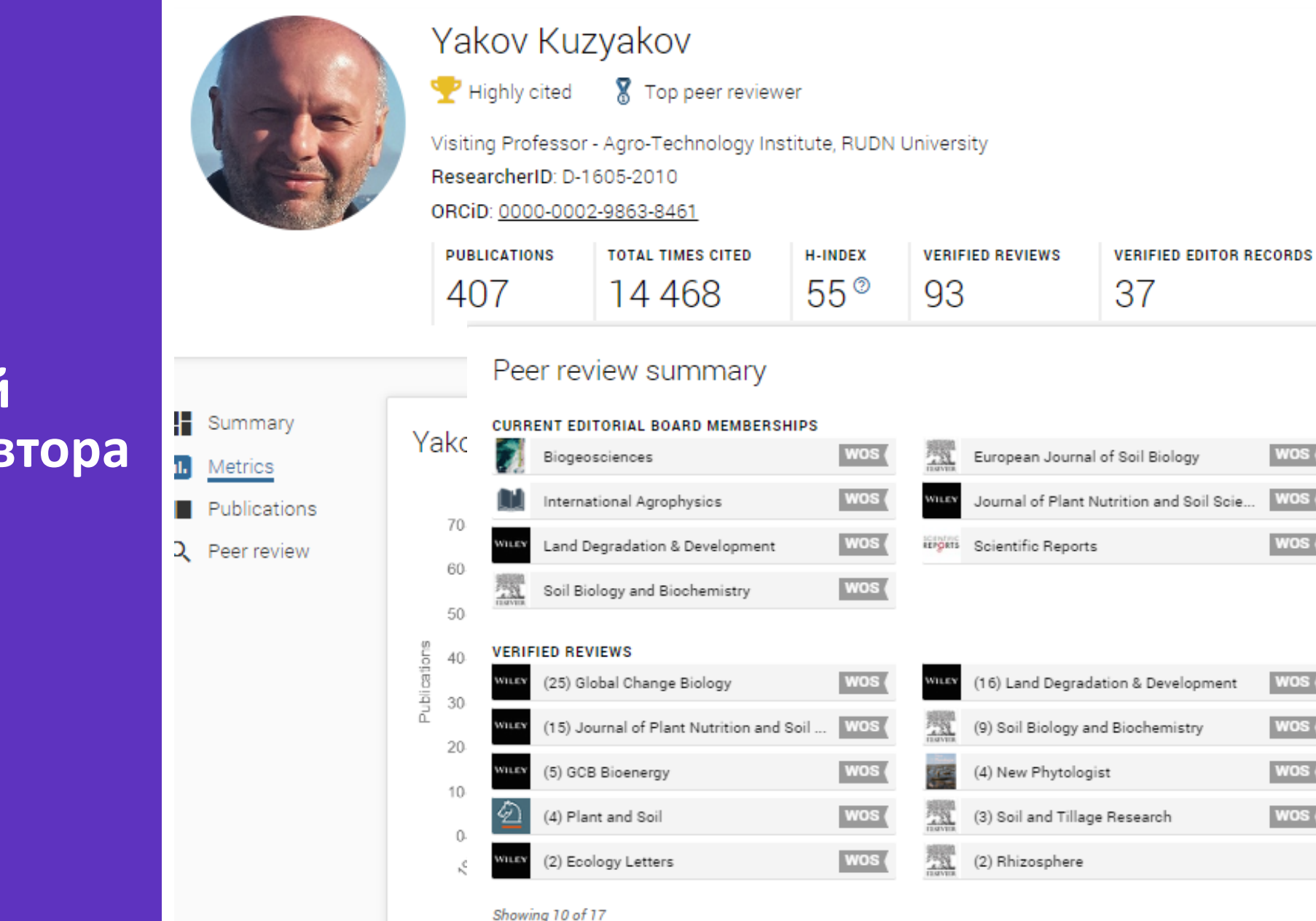

Публичный профиль автора в Publons

GO TO PEER REVIEW

Н

ıl.

2

Summary

Metrics

Publications

Peer review

#### Yakov Kuzyakov

🟆 Highly cited 🛛 🕈 Top peer reviewer

Visiting Professor - Agro-Technology Institute, RUDN University

ResearcherID: D-1605-2010

ORCID: 0000-0002-9863-8461

| PUBLICATIONS | TOTAL TIMES CITED | H-INDEX | VERIFIED REVIEWS | VERIFIED EDITOR RECORDS |
|--------------|-------------------|---------|------------------|-------------------------|
| 407          | 14 468            | 55®     | 93               | 37                      |

Публичный профиль автора в Publons Метрики

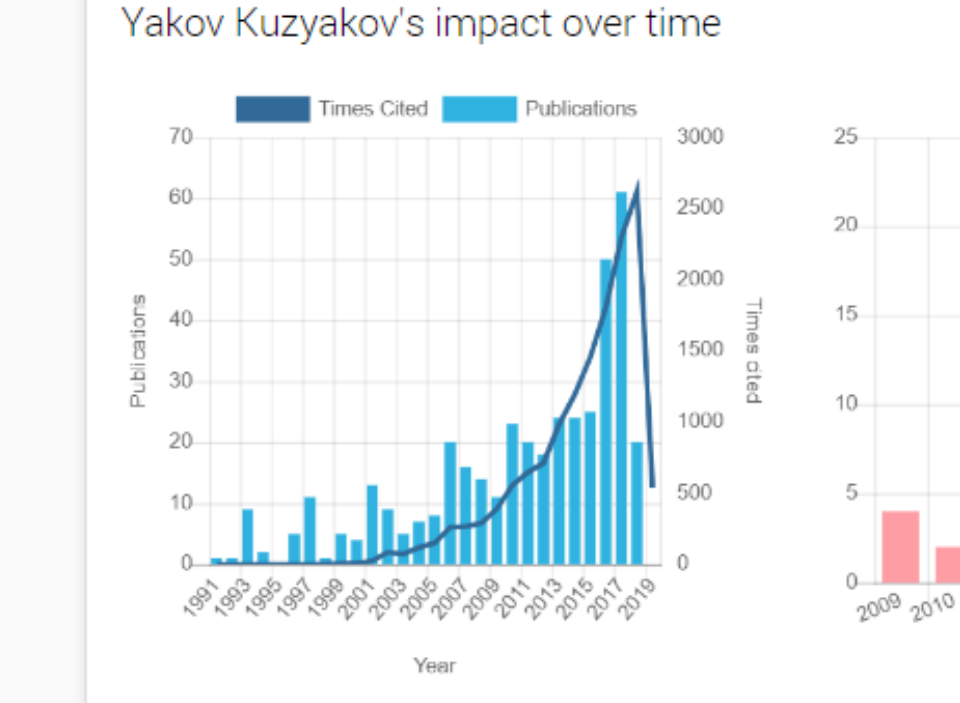

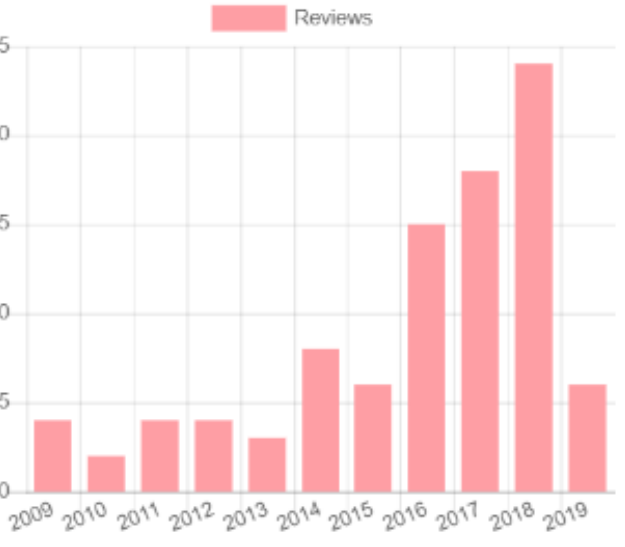

Year

#### Несколько способов добавлять публикации

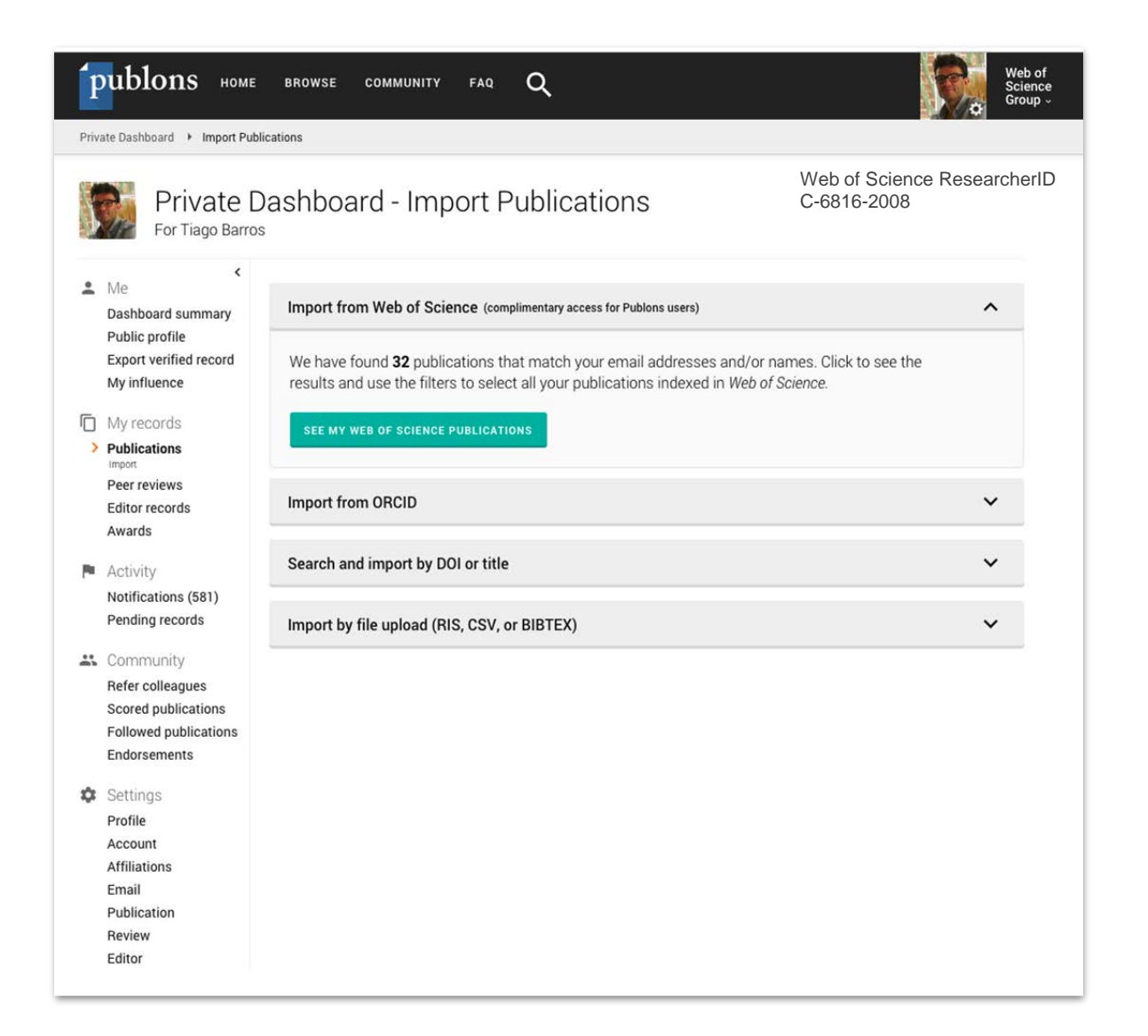

Напрямую из Web 1. of Science

- 2. Из ORCiD (coming soon)
- 3. **По DOI**
- Из файлов RIS, CSV, или BIBTEX

## Добавление своих публикаций из RIS файла в EndNote Online

| New Reference            |                                                                                                    |
|--------------------------|----------------------------------------------------------------------------------------------------|
| Bibliographic<br>Fields: | Cancel                                                                                                 |
| Reference Type:          | Journal Article                                                                                        |
| Author:                  | Use format Last Name, First name. Enter each name on a new line.                                       |
| Title:                   |                                                                                                    |
| Year:                    |                                                                                                    |
| Volum                    | e EndNote                                                                                              |
| My Reference             | s Collect Organize Format Match Options Downloads Administrator Tools                                  |
|                          | Bibliography Cite While You Write™ Plug-In Format Paper <b>Export References</b>                       |
| Export<br>Refe<br>Expo   | References<br>rences: - My Publications<br>t style: RefMan (RIS) Export<br>Save E-Mail Preview & Print |

- 1. Добавить свои публикации в EndNote вручную
- Создать папку со своими публикациями
- 3. Экспортирвать эту папку в формате RIS
- 4. Загрузить ее в свой профиль в Publons

#### Добавление рецензий с помощью брендированного письма от издателя рецензенту

| publons                            | ► Q                                                                                                    |
|------------------------------------|----------------------------------------------------------------------------------------------------|
| Mail •                             | 4- 0 Î More -                                                                                                    |
| COMPOSE                            | putsmail@putsmail.litmus.com 6:03 PM (44 minutes ago) 🟠 🔸 🕶                                                                                                    |
| Starred<br>Sent Mail<br>Drafts     | WILEY                                                                                                    |
| More -<br>Daniel - Q               | Dear Daniel Johnston,<br>Thank you again for reviewing "Manuscript for demo video" for <i>Brain and Behavior</i> . You<br>indicated that you would like to receive credit for your review on Publons, which you can<br>do now by claiming your review here:                                                                                                    |
|                                    | P       Add your review to your reviewer profile         Once claimed, you will be able to create a profile on Publons and the review will be added and verified. Your anonymity is protected by default, but you may be able to reveal additional details about your review if our official policy allows it.         Please contact us or check the Wiley-Publons info page if you have any questions.                                                                                                    |
| No recent chats<br>Start a new one | You are receiving this email because you indicated that you would like to receive credit for your recent review on<br>Publions. By claiming your rerview via the link in this email, you are opting into the <u>Publions aervice</u> and will be<br>subject to the Publions terrview out and privacy policy. You may <u>unsubcribe</u> from this service at any time.<br><b>Your Privacy</b> : You can unsubscribe from Wiley emails by emailing us at <u>e-news@wiley.com</u> with the subject line<br>unsubscribe. We will ALWAYS respect your e-mail privacy and NEVER sell or exchange your e-mail address to<br>any outside company. For complete details, review our Privacy Policy <u>http://www.wiley.com/orivacy</u> .<br><b>Customer Service</b><br>Web: <u>http://www.wiley.com/help</u><br>Email: <u>customer@wiley.com</u> |
|                                    | Copyright © John Wiley & Sons, Inc. or related companies. All rights reserved. WILEY                                                                                                    |

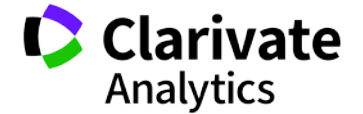

#### Добавление других подтвержденных рецензий

- Найдите письма, подтверждающие рецензирование, которые вам присылал журнал.
- Перешлите эти письма на почту <u>reviews@publons.com</u>.
- Команда Publons свяжется с журналом для подтверждения информации и сама добавит рецензию к вашему профилю.

Подробное видео: <u>https://youtu.be/gpM1dVsDRys</u>

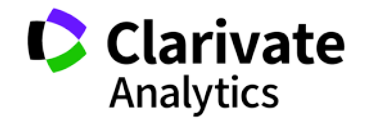

#### Создание резюме в Publons

| WEB OF<br>SCIENCE<br>Private Dashboard<br>View Profile | See our top tips and case studies for ways to boost your chances for caree<br>verified record.<br>Beginning of time<br>Journal ordering<br>Number of records      | er progression with your                                                                                                    |
|--------------------------------------------------------|----------------------------------------------------------------------------------------------------|----------------------------------------------------------------------------------------------------|
| Export Verified Record                                 | HIDE ADDITIONAL OPTIONS                                                                                                    | EXPORT RECORD                                                                                                    |
| Notifications<br>( 3 unseen / 0 unread)                | Include awards won                                                                                                    |                                                                                                    |
| Settings<br>Log out                                    | Reviews Include verified reviews Include yeified reviews Include yeified reviews Include yeified reviews                                                          | Publons Verified Record     publons       prepared by publons on JUNE 20TH 2019     Publons       Varvara Sosedova     https://publons.com/a/1477740                                                                                                    |
|                                                        | Editorial<br>Note: Editor records cannot be excluded based on dates.<br>Include verified editor records<br>Publications<br>Include publications you have authored | Publication List         A list of all publications authored up until June 2019.         Image: Straight of all publications authored up until June 2019.         Image: Straight of all publications authored up until June 2019. |
|                                                        |                                                                                                    | 2010 2016 2010 2010 2010 2010 2010 2                                                                                                    |

#### Поиск ведущих исследователей и рецензентов в Publons

| publons      | BROWSE COMMUNITY F | AQ Q |                   |    |
|--------------|--------------------|------|-------------------|----|
| Researchers  | Researchers        |      |                   |    |
| _            | Journals           |      |                   |    |
| Research     | Publications       |      |                   |    |
| HIDE FILTERS | Institutions       |      |                   |    |
|              | Countries/Regions  |      |                   |    |
| Name         |                    |      | Research fields   | OR |
| Institutions |                    |      | Countries/Regions |    |
|              |                    |      | DIRCHAM           |    |

Highly Cited Researchers

HUSSIAX

Limited to 250 of 134 627 results

| ŧ | RESEARCHERS        | INSTITUTION                                           | # VERIFIED<br>REVIEWS | # REVIEWS V<br>LAST 12<br>MONTHS | # VERIFIED<br>EDITOR<br>RECORDS |
|---|--------------------|-------------------------------------------------------|-----------------------|----------------------------------|---------------------------------|
| 1 | Victor Atuchin     | Institute of Semiconductor Physics SB RAS             | 352                   | 216                              | -                               |
| 2 | Denis N. Butusov   | St. Petersburg State Electrotechnical University      | 113                   | 112                              | -                               |
| 3 | GE Gennady Evtugyn | Kazan Federal University                              | 159                   | 104                              | -                               |
| 4 | Nikolay Solovyev   | Ghent University                                      | 211                   | 86                               | 3                               |
| 5 | Maxim Molokeev     | Kirensky Institute of Physics, Federal Research Cente | 173                   | 78                               |                                 |

# Академия Publons для рецензентов (бесплатный курс)

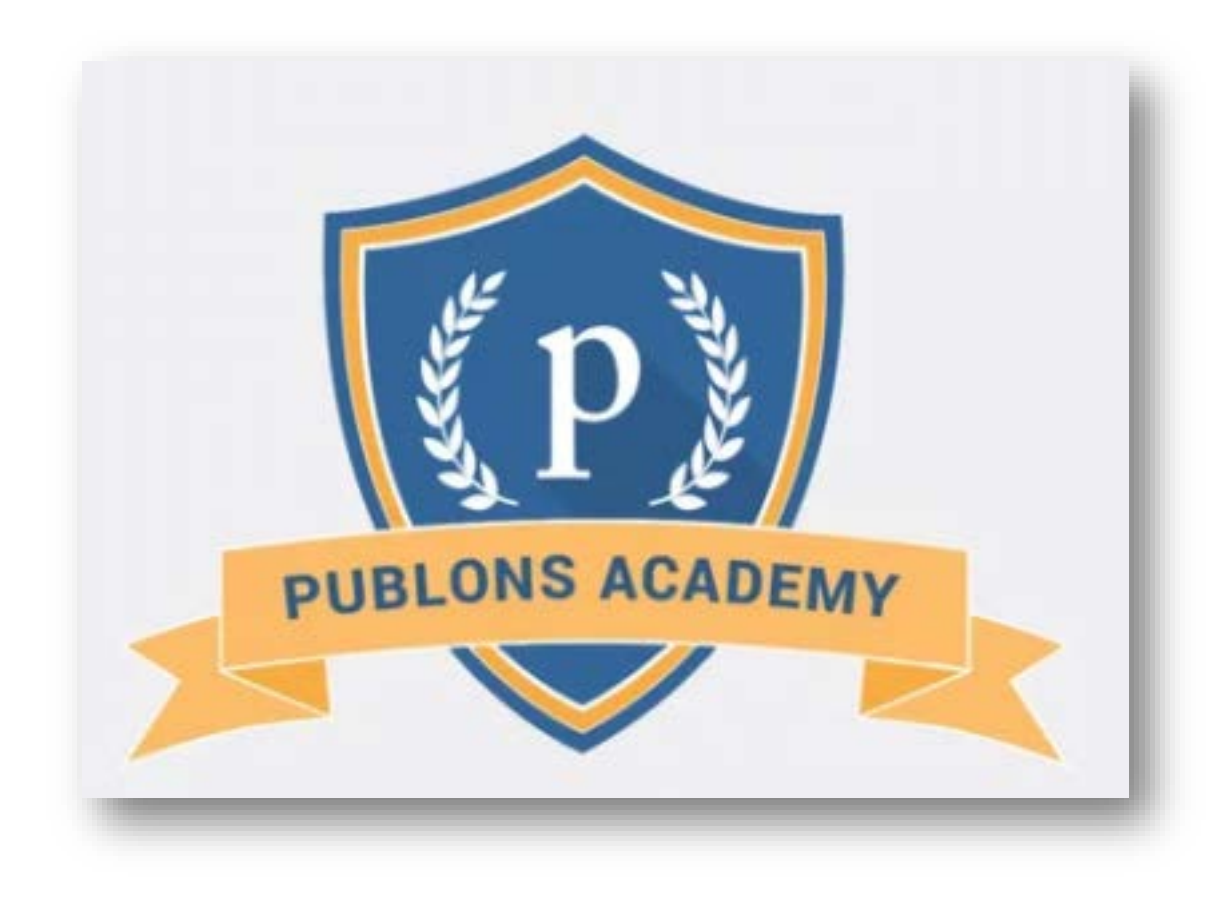

https://publons.com/community/academy/

10 обучающих модулей с подробными разъяснениями и рекомендациями:

- 1. Введение: издание научной публикации
- 2. Структура публикаций
- 3. Оценка методологии
- 4. Раздел с данными и материалами
- 5. Описание результатов работы
- 6. Этические аспекты
- 7. Что ждет от рецензента журнал?
- 8. Работа с редактором
- 9. Рецензирование до публикации статьи
- 10. Рецензирование опубликованных работ

Web of Science Group

#### Если у вас остались вопросы:

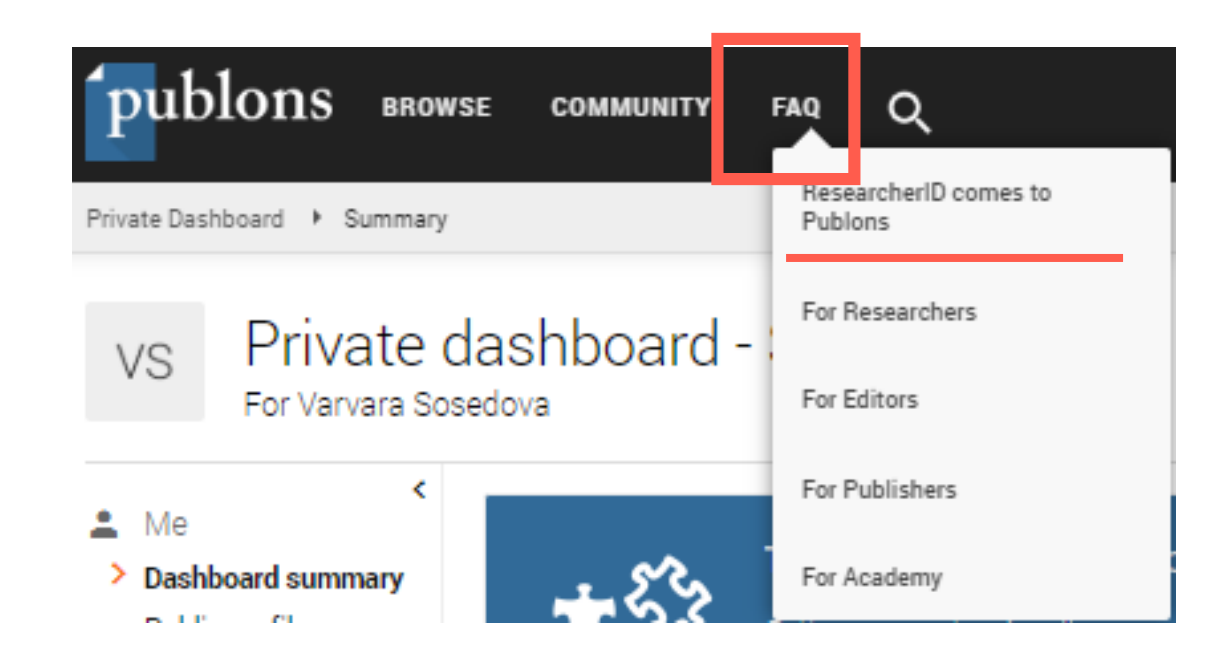

#### https://publons.freshdesk.com/support/solutions/12000003531

#### Связь со службой поддержки:

https://publons.freshdesk.com/support/tickets/new

info@publons.com

#### Полезные ссылки

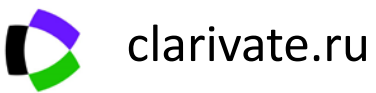

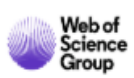

#### webofscience.com

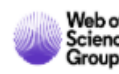

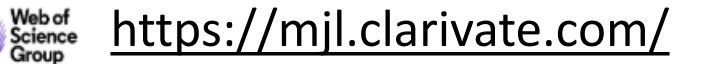

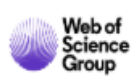

https://jcr.clarivate.com/

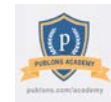

https://publons.com

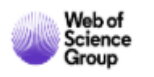

youtube.com/WOKtrainingsRussian

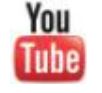

https://webofsciencelearning.clarivate.com (открытые образовательные онлайн модули)

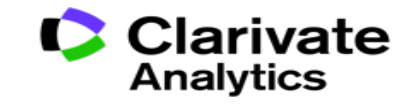

Web of Science Group

# Thank you

Варвара Соседова Varvara.Sosedova@Clarivate.com

clarivate.ru

Web of Science Group retains all intellectual property rights in, and asserts rights of confidentiality over, all parts of its response submitted within this presentation. By submitting this response we authorise you to make and distribute such copies of our proposal within your organisation and to any party contracted directly to solely assist in the evaluation process of our presentation on a confidential basis. Any further use will be strictly subject to agreeing appropriate terms. A Clarivate Analytics company